## XPS 15 7590

Caractéristiques et configuration

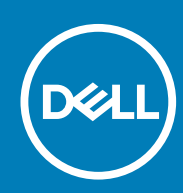

Modèle réglementaire: P56F Type réglementaire: P56F003 June 2020 Rév. A02

### Remarques, précautions et avertissements

i REMARQUE : Une REMARQUE indique des informations importantes qui peuvent vous aider à mieux utiliser votre produit.

PRÉCAUTION : Une PRÉCAUTION indique un risque d'endommagement du matériel ou de perte de données et vous indique comment éviter le problème.

AVERTISSEMENT : Un AVERTISSEMENT indique un risque d'endommagement du matériel, de blessures corporelles ou même de mort.

© 2019-2020 Dell Inc. ou ses filiales. Tous droits réservés. Dell, EMC et les autres marques commerciales mentionnées sont des marques de Dell Inc. ou de ses filiales. Les autres marques peuvent être des marques commerciales de leurs propriétaires respectifs.

# Table des matières

| Chapitre 2: Vues du modèle XPS 15 7590             | 6  |
|----------------------------------------------------|----|
| -<br>Avant                                         | 6  |
| Droite                                             | 6  |
| Gauche                                             | 7  |
| Socle                                              | 7  |
| Affichage                                          | 8  |
| Partie inférieure                                  | 9  |
| Chapitre 3: Caractéristiques du modèle XPS 15 7590 | 10 |
| Dimensions et poids                                |    |
| Processeurs                                        |    |
| Jeu de puces                                       |    |
| Système d'exploitation                             |    |
| Mémoire                                            | 11 |
| Ports et connecteurs                               | 11 |
| Communications                                     |    |
| Audio                                              |    |
| Stockage                                           |    |
| Lecteur de carte multimédia                        |    |
| Clavier                                            | 14 |
| Caméra                                             |    |
| Pavé tactile                                       |    |
| Gestes du pavé tactile                             |    |
| Adaptateur d'alimentation                          | 15 |
| Batterie                                           |    |
| Affichage                                          |    |
| Lecteur d'empreintes digitales (en option)         |    |
| Vidéo                                              |    |
| Environnement de l'ordinateur                      |    |
| Chapitre 4: Raccourcis clavier                     | 19 |
| Chanitra E. Oktonia da Vaida et contrator Dall     | 22 |

## Configuration de votre ordinateur XPS 15 7590

### i REMARQUE : En fonction de la configuration que vous avez commandée, les images présentées dans ce document peuvent être différentes de votre ordinateur.

1. Connectez l'adaptateur secteur et appuyez sur le bouton d'alimentation.

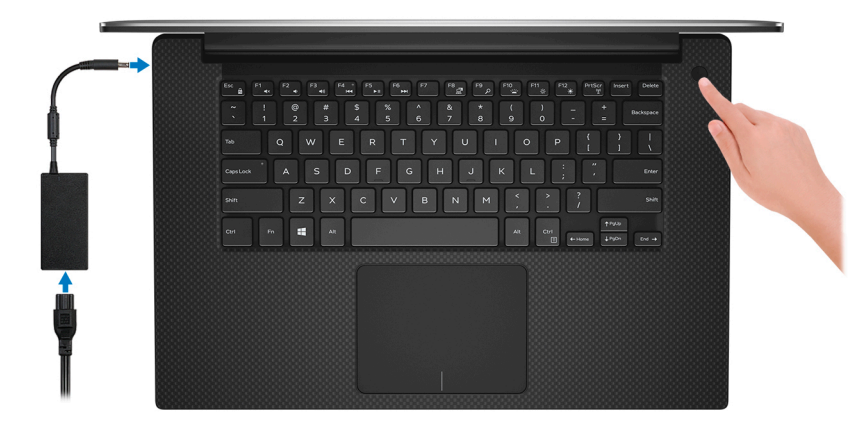

- (i) REMARQUE : La batterie peut passer en mode d'économie d'énergie pendant l'expédition afin de préserver sa charge. Assurez-vous que l'adaptateur secteur est branché sur l'ordinateur lorsque vous le mettez sous tension pour la première fois.
- 2. Terminez l'installation de Windows.

Suivez les instructions qui s'affichent à l'écran pour terminer la configuration. Lors de la configuration, Dell recommande les étapes suivantes :

- Connectez-vous à un réseau pour obtenir les mises à jour Windows.
   REMARQUE : Si vous vous connectez à un réseau sans fil sécurisé, saisissez le mot de passe d'accès au réseau sans fil lorsque vous y êtes invité.
- Si vous êtes connecté à Internet, connectez-vous avec un compte Microsoft ou créez-en un. Si vous n'êtes pas connecté à Internet, créez un compte hors ligne.
- · Dans l'écran Support et protection, entrez vos coordonnées.
- 3. Repérez et utilisez les applications Dell depuis le menu Démarrer de Windows (recommandé).

### Tableau 1. Localisez les applications Dell

| Ressources | Description                                                                                                    |  |
|------------|----------------------------------------------------------------------------------------------------|--|
|            | My Dell                                                                                                    |  |
| Deell      | Emplacement centralisé pour les applications Dell clés, articles d'aide, et autres informations importantes relatives à votre ordinateur. Il vous informe également sur l'état de la garantie, les accessoires recommandés, et les mises à jour logicielles, si disponibles.        |  |
|            | SupportAssist                                                                                                    |  |
| <b>∽</b> C | Vérifie proactivement l'état de fonctionnement du matériel et des logiciels de l'ordinateur. L'outil SupportAssist OS Recovery dépanne les problèmes relatifs au système d'exploitation. Pour en savoir plus, voir la documentation SupportAssist à l'adresse www.dell.com/support. |  |

### Tableau 1. Localisez les applications Dell (suite)

| Ressources | Description                                                                                                    |
|------------|----------------------------------------------------------------------------------------------------|
|            | () <b>REMARQUE :</b> Dans SupportAssist, cliquez sur la date d'expiration de la garantie pour renouveler ou mettre à niveau votre garantie.                                                                                                    |
|            | Dell Update                                                                                                    |
|            | Mettez à jour votre ordinateur avec les correctifs critiques et les pilotes de périphériques les plus récents,<br>dès qu'ils sont disponibles. Pour en savoir plus sur l'utilisation de Dell Update, consultez l'article de la base<br>de connaissances SLN305843 à l'adresse www.dell.com/support. |
|            | Dell Digital Delivery                                                                                                    |
|            | Téléchargez des applications logicielles, achetées mais non pré-installées sur votre ordinateur. Pour en savoir plus sur l'utilisation de Dell Digital Delivery, consultez l'article de la base de connaissances 153764 à l'adresse www.dell.com/support.                                           |

## Vues du modèle XPS 15 7590

### Avant

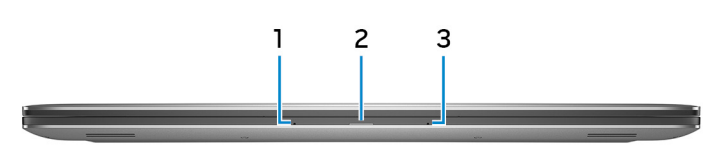

#### 1. Microphone gauche

Fournit une entrée audio numérique pour l'enregistrement audio et les appels vocaux.

#### 2. Voyant d'état de la batterie et de l'alimentation

Indique l'état de l'alimentation et de la batterie de l'ordinateur.

Blanc fixe : l'adaptateur secteur est connecté et la batterie est en train de se recharger.

Orange fixe : le niveau de charge de la batterie est faible ou critique.

Éteint : la batterie est complètement chargée.

#### 3. Microphone droit

Fournit une entrée audio numérique pour l'enregistrement audio et les appels vocaux.

### Droite

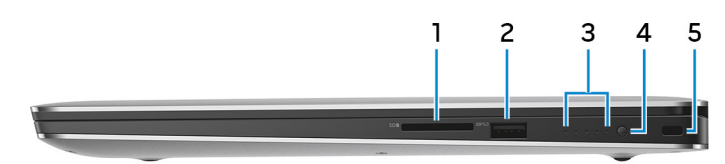

#### 1. Logement de carte SD

Permet de lire et d'écrire sur la carte SD.

### 2. Port USB 3.1 Gen 1 avec PowerShare

Connectez des périphériques tels que des périphériques de stockage externe et des imprimantes.

Bénéficiez de vitesses de transfert de données allant jusqu'à 5 Gbit/s. PowerShare permet de charger les appareils USB même lorsque l'ordinateur est éteint.

i REMARQUE : Si le niveau de charge de la batterie de l'ordinateur est inférieur à 10 %, vous devez connecter l'adaptateur secteur pour recharger votre ordinateur et les appareils USB connectés au port PowerShare.

- i REMARQUE : Si un appareil USB est connecté au port PowerShare avant que l'ordinateur ne s'éteigne ou n'entre en veille prolongée, vous devez le déconnecter et le reconnecter pour activer le rechargement.
- REMARQUE : Certains appareils USB peuvent ne pas se charger lorsque l'ordinateur est éteint ou en état de veille.

   Dans ce cas, allumez l'ordinateur pour charger l'appareil.

#### 3. Voyants d'état de charge de la batterie (5)

Ces voyants s'allument lorsque le bouton d'état de charge de la batterie est enfoncé. Chaque voyant correspond à environ 20 % de la charge.

#### 4. Bouton d'état de charge de la batterie

Appuyez pour vérifier la charge restante de la batterie.

5. Logement pour câble de sécurité (en forme de biseau)

Permet d'attacher un câble de sécurité pour empêcher les déplacements non autorisés de votre ordinateur.

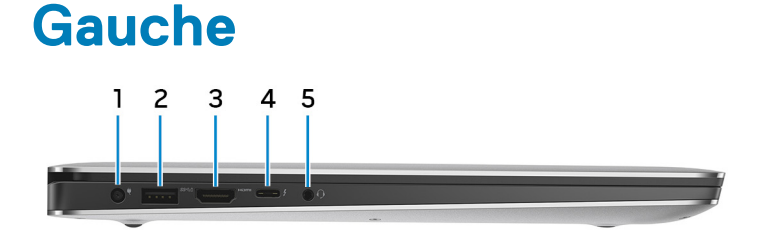

#### 1. Port de l'adaptateur d'alimentation

Permet de brancher un adaptateur secteur pour alimenter l'ordinateur en courant électrique et recharger la batterie.

#### 2. Port USB 3.1 Gen 1 avec PowerShare

Connectez des périphériques tels que des périphériques de stockage externe et des imprimantes.

Bénéficiez de vitesses de transfert de données allant jusqu'à 5 Gbit/s. PowerShare permet de charger les appareils USB même lorsque l'ordinateur est éteint.

i REMARQUE : Si le niveau de charge de la batterie de l'ordinateur est inférieur à 10 %, vous devez connecter l'adaptateur secteur pour recharger votre ordinateur et les appareils USB connectés au port PowerShare.

- i REMARQUE : Si un appareil USB est connecté au port PowerShare avant que l'ordinateur ne s'éteigne ou n'entre en veille prolongée, vous devez le déconnecter et le reconnecter pour activer le rechargement.
- i REMARQUE : Certains appareils USB peuvent ne pas se charger lorsque l'ordinateur est éteint ou en état de veille. Dans ce cas, allumez l'ordinateur pour charger l'appareil.

### 3. Port HDMI

Connecter à une télévision ou à un autre périphérique compatible HDMI en entrée. Fournit une sortie vidéo et audio.

#### 4. Port Thunderbolt 3 (USB 3.1 Gen 2 Type-C) avec Power Delivery

Prend en charge les ports USB 3.1 Gen 2, DisplayPort 1.2, Thunderbolt 3 et vous permet aussi de vous connecter à des écrans externes à l'aide d'une carte vidéo. Fournit des débits de transfert de données allant jusqu'à 10 Gbit/s pour les ports USB 3.1 Gen 2 et jusqu'à 40 Gbit/s pour le port Thunderbolt 3. Prend en charge Power Delivery qui permet de fournir une alimentation dans les deux sens entre les périphériques. Fournit une sortie d'alimentation jusqu'à 5 V/3 A qui permet un chargement plus rapide.

### i REMARQUE : Des adaptateurs (vendus séparément) sont requis pour la connexion de périphériques DisplayPort et

### USB standard.

### 5. Port casque

Permet de connecter des écouteurs ou un casque (combiné écouteurs/microphone).

### Socle

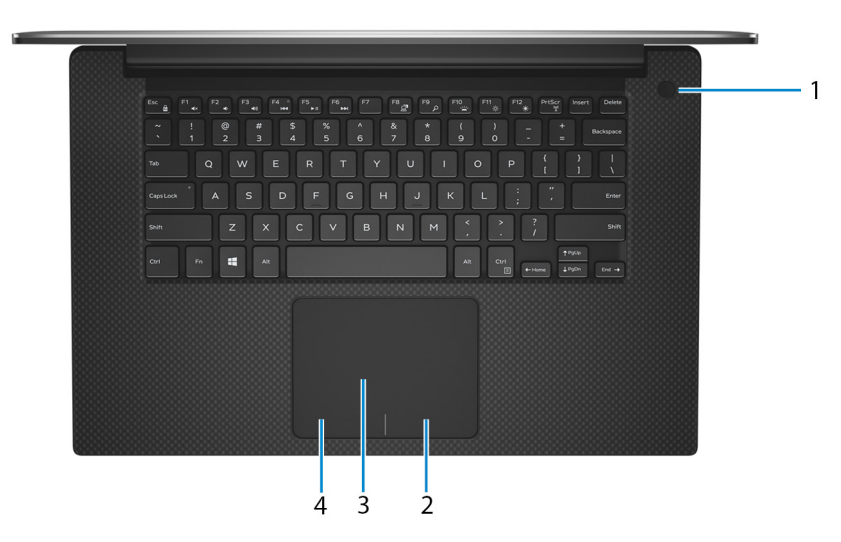

1. Bouton d'alimentation avec lecteur d'empreintes digitales (en option)

Appuyez sur ce bouton pour allumer l'ordinateur s'il est éteint, en veille ou en veille prolongée.

Lorsque l'ordinateur est allumé, appuyez sur le bouton d'alimentation pour le faire passer en mode veille ; appuyez sur le bouton d'alimentation et maintenez-le enfoncé pendant 10 secondes pour le forcer à s'éteindre.

Si le bouton d'alimentation est doté d'un lecteur d'empreintes digitales, placez votre doigt sur le bouton d'alimentation pour vous connecter.

i REMARQUE : Vous pouvez personnaliser le comportement du bouton d'alimentation dans Windows. Pour plus d'informations, voir *Mon Dell et moi* à l'adresse www.dell.com/support/manuals.

(i) REMARQUE : Le voyant d'état de l'alimentation sur le bouton d'alimentation est uniquement disponible sur les ordinateurs sans lecteur d'empreintes digitales. Les ordinateurs livrés avec un lecteur d'empreintes digitales intégré au bouton d'alimentation ne disposent pas d'un voyant d'état de l'alimentation sur le bouton d'alimentation.

#### 2. Zone de clic droit

Appuyez sur ce bouton pour effectuer un clic droit.

#### 3. Pavé tactile

Pour déplacer le pointeur de la souris, faites glisser le doigt sur le pavé tactile. Appuyez pour effectuer un clic gauche et appuyez avec deux doigts pour effectuer un clic droit sur.

#### 4. Zone de clic gauche

Appuyez sur ce bouton pour effectuer un clic gauche.

### Affichage

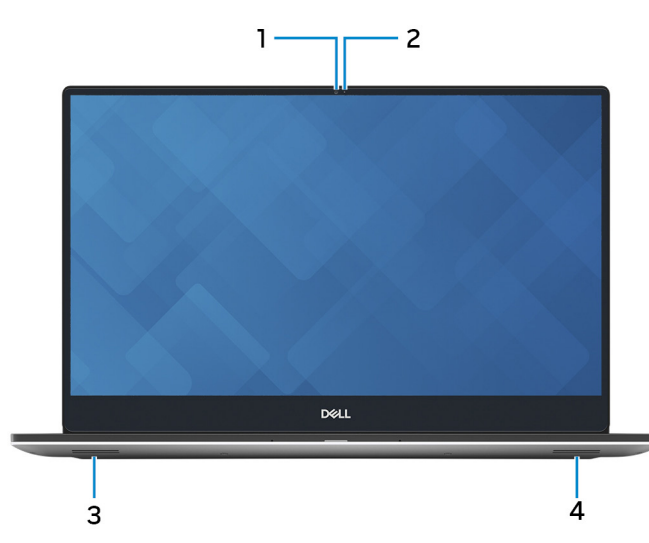

#### 1. Webcam

Permet d'organiser des visioconférences, de prendre des photos et d'enregistrer des vidéos.

#### 2. Voyant d'état de la webcam

S'allume lorsque la webcam est en cours d'utilisation.

### 3. Haut-parleur gauche

Fournit une sortie audio.

### 4. Haut-parleur droit

Fournit une sortie audio.

### Partie inférieure

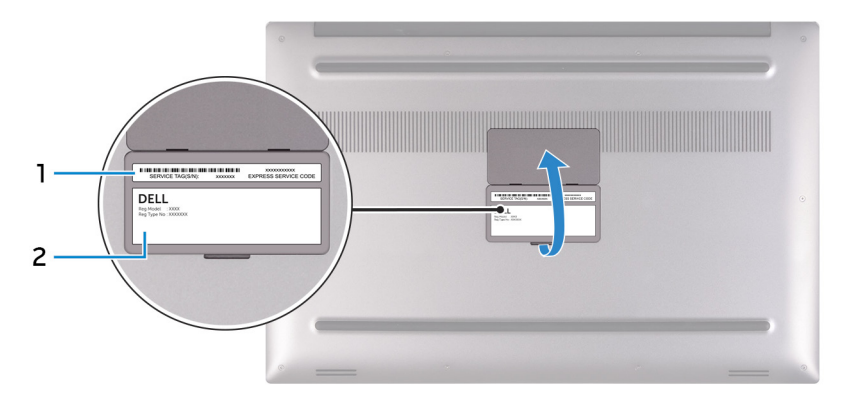

### 1. Étiquette du numéro de série

Le numéro de série est un identifiant alphanumérique unique qui permet aux techniciens de maintenance Dell d'identifier les composants matériels de votre ordinateur et d'accéder aux informations de garantie.

#### 2. Étiquette réglementaire

Contient les informations réglementaires relatives à votre ordinateur.

## 3

## Caractéristiques du modèle XPS 15 7590

### **Dimensions et poids**

### Tableau 2. Dimensions et poids

| D               | escription | Val        | eurs                                                                                                    |
|-----------------|------------|------------|----------------------------------------------------------------------------------------------------|
| Hauteur :       |            |            |                                                                                                    |
|                 | Avant      | 11,2       | mm (0,44 pouce)                                                                                                    |
|                 | Arrière    | 17 r       | nm (0,67 pouce)                                                                                                    |
| L               | argeur     | 357        | mm (14,06 pouces)                                                                                                    |
| Ρ               | rofondeur  | 235        | mm (9,25 pouces)                                                                                                    |
| Poids (maximal) |            | 1,8<br>(j) | kg (3,97 lb)<br>REMARQUE : Le poids de votre ordinateur dépend de la<br>configuration commandée et de divers facteurs liés à la<br>fabrication. |

### **Processeurs**

### Tableau 3. Processeurs

| Description              | Valeurs                                 |                                         |                                                         |
|--------------------------|-----------------------------------------|-----------------------------------------|---------------------------------------------------------|
| Processeurs              | Intel Core i5-9300H de<br>9e génération | Intel Core i7-9750H de<br>9e génération | Processeur<br>Intel Core i9-9980 HK de<br>9e génération |
| Puissance                | 45 W                                    | 45 W                                    | 45 W                                                    |
| Nombre de cœurs          | 4                                       | 6                                       | 8                                                       |
| Nombre de threads        | 8                                       | 12                                      | 16                                                      |
| Vitesse                  | Jusqu'à 4,1 GHz                         | Jusqu'à 4,5 GHz                         | Jusqu'à 5 GHz                                           |
| Cache                    | 8 Mo                                    | 12 Mo                                   | 16 Mo                                                   |
| Carte graphique intégrée | Intel UHD Graphics 630                  | Intel UHD Graphics 630                  | Intel UHD Graphics 630                                  |

## Jeu de puces

### Tableau 4. Jeu de puces

| Description         | Valeurs                              |
|---------------------|--------------------------------------|
| Jeu de puces        | CM246                                |
| Processeur          | Intel Core i5/i7/i9 de 9e génération |
| Largeur de bus DRAM | 64 bits                              |
| EPROM Flash         | 16 Mo                                |
| bus PCle            | Jusqu'à Gen 3                        |

## Système d'exploitation

• Windows 10 Famille 64 bits

Windows 10 Professionnel 64 bits

### Mémoire

### Tableau 5. Caractéristiques de la mémoire

| Description                          | Valeurs                                                                                                    |
|--------------------------------------|----------------------------------------------------------------------------------------------------|
| Logements                            | Deux logements SO-DIMM                                                                                                    |
| Туре                                 | DDR4 bicanale                                                                                                    |
| Vitesse                              | 2 666 MHz                                                                                                    |
| Mémoire maximum                      | 64 Go                                                                                                    |
| Mémoire minimum                      | 8 Go                                                                                                    |
| Taille de la mémoire par emplacement | 4 Go/8 Go/16 Go/32 Go                                                                                                    |
| Configurations prises en charge      | <ul> <li>DDR4 de 8 Go à 2 666 MHz (2 x 4 Go)</li> <li>DDR4 de 16 Go à 2 666 MHz (2 x 8 Go)</li> <li>DDR4 de 32 Go à 2 666 MHz (2 x 16 Go)</li> <li>DDR4 de 64 Go à 2 666 MHz (2 x 32 Go)</li> </ul> |

### Ports et connecteurs

#### Tableau 6. Ports et connecteurs externes

| Externes : |                                                                                                    |
|------------|----------------------------------------------------------------------------------------------------|
| USB        | <ul> <li>Deux ports USB 3.1 Gen 1 avec PowerShare</li> <li>Un port Thunderbolt 3 (USB 3.1 Gen 2 Type-C) avec Power<br/>Delivery</li> </ul> |
| Audio      | Un port de casque (combiné casque et microphone)                                                                                           |
| Vidéo      | Un port HDMI 2.0b                                                                                                    |

### Tableau 6. Ports et connecteurs externes (suite)

| Externes :                   |                                              |  |
|------------------------------|----------------------------------------------|--|
| Lecteur de carte mémoire     | Un logement de carte SD                      |  |
| Port de connexion            | Non pris en charge                           |  |
| Port de l'adaptateur secteur | Un DC-in de 4,5 mm x 2,9 mm                  |  |
| Sécurité                     | Un logement pour câble de sécurité (en coin) |  |

### Tableau 7. Ports et connecteurs internes

| Internes : |                                                                                                    |
|------------|----------------------------------------------------------------------------------------------------|
| M.2        | <ul> <li>Un logement M.2 pour disque SSD (SATA ou PCle/NVMe)</li> <li>Un logement au format M.2 pour carte combinée Wi-Fi et<br/>Bluetooth</li> </ul>               |
|            | (i) REMARQUE : Pour en savoir plus sur les<br>caractéristiques des différents types de cartes M.2,<br>consultez l'article de la base de connaissances<br>SLN301626. |

## Communications

### Module sans fil

### Tableau 8. Caractéristiques du module sans fil

| Description                          | Valeurs                                                                                                    |
|--------------------------------------|----------------------------------------------------------------------------------------------------|
| Model number (Numéro de modèle)      | Killer 1650x                                                                                                    |
| Taux de transfert                    | Jusqu'à 2 400 Mbit/s                                                                                                    |
| Bandes de fréquence prises en charge | 2,4 GHz/5 GHz                                                                                                    |
| Normes de la technologie sans fil    | <ul> <li>Wi-Fi 802.11a/b/g</li> <li>Wi-Fi 4 (WiFi 802.11n)</li> <li>Wi-Fi 5 (WiFi 802.11ac)</li> <li>Wi-Fi 6 (WiFi 802.11ax)</li> </ul> |
| Chiffrement                          | <ul> <li>WEP 64 bits/128 bits</li> <li>AES-CCMP</li> <li>TKIP</li> </ul>                                                                |
| Bluetooth                            | Bluetooth 5                                                                                                    |

### Audio

### Tableau 9. Caractéristiques audio

| Description | Valeurs                             |
|-------------|-------------------------------------|
| Contrôleur  | ALC3266-CG avec Waves MaxxAudio Pro |

### Tableau 9. Caractéristiques audio (suite)

| Description                           |         | Valeurs                          |  |
|---------------------------------------|---------|----------------------------------|--|
| Conversion stéréo                     |         | Non pris en charge               |  |
| Interface interne                     |         | Interface audio haute définition |  |
| Interface externe                     |         | Port HDMI 2.0b                   |  |
| Haut-parleurs                         |         | 2                                |  |
| Amplificateur de haut-parleur interne |         | Non pris en charge               |  |
| Commandes de volume externes          |         | Contrôles de raccourci clavier   |  |
| Sortie haut-parleurs:                 |         |                                  |  |
|                                       | Moyenne | 2 W                              |  |
| Pointe                                |         | 2,5 W                            |  |
| Sortie du caisson de basses           |         | Non pris en charge               |  |
| Microphone                            |         | Deux microphones numériques      |  |

### Stockage

Votre ordinateur prend en charge une des configurations suivantes :

- Un disque dur de 2,5 pouces
- Un disque SSD M.2 2230/2280

### Tableau 10. Caractéristiques du stockage

| Type de stockage            | Type d'interface                                  | Capacité     |
|-----------------------------|---------------------------------------------------|--------------|
| Un disque dur de 2,5 pouces | SATA AHCI – Jusqu'à 6 Gbit/s                      | Jusqu'à 2 To |
| Un disque SSD M.2 2230/2280 | 4 disques PCle Gen 3.0 NVMe, jusqu'à<br>32 Gbit/s | Jusqu'à 2 To |

### Lecteur de carte multimédia

### Tableau 11. Caractéristiques du lecteur de cartes multimédia

| Description             | Valeurs                                                                                                    |
|-------------------------|----------------------------------------------------------------------------------------------------|
| Туре                    | Un logement de carte SD                                                                                                    |
| Cartes prises en charge | <ul> <li>SD (Secure Digital)</li> <li>SDHC (Secure Digital High Capacity)</li> <li>SDXC (Secure Digital Extended Capacity)</li> </ul> |

## Clavier

### Tableau 12. Caractéristiques du clavier

| Description          | Valeurs                                                                                                    |
|----------------------|----------------------------------------------------------------------------------------------------|
| Туре                 | Clavier rétroéclairé                                                                                                    |
| Disposition          | QWERTY                                                                                                    |
| Nombre de touches    | <ul> <li>États-Unis et Canada : 80 touches</li> <li>Royaume-Uni : 81 touches</li> <li>Japon : 84 touches</li> </ul>                                                                                                    |
| Size (Taille)        | X = écartement de touche de 19,05 mm<br>Y = écartement de touche de 18,05 mm                                                                                                    |
| Touches de raccourci | Certaines touches de votre clavier comportent deux symboles. Ces<br>touches peuvent être utilisées pour taper des caractères spéciaux<br>ou pour exécuter des fonctions secondaires. Pour taper le<br>caractère spécial, maintenez enfoncée la touche Maj enfoncée et<br>appuyez sur la touche voulue. Pour exécuter des fonctions<br>secondaires, appuyez sur Fn et sur la touche souhaitée.<br>() REMARQUE : Vous pouvez définir le comportement<br>principal des touches de fonction (F1-F12) en modifiant<br>Comportement des touches de fonction dans le<br>programme de configuration du BIOS.<br>Raccourcis clavier |

### Caméra

### Tableau 13. Caractéristiques de la caméra

| Description     |              | Valeurs                                |  |
|-----------------|--------------|----------------------------------------|--|
| Nombre de c     | améras       | un                                     |  |
| Туре            |              | Webcam HD RVB                          |  |
| Emplacement     | t            | Webcam avant sur la bordure supérieure |  |
| Type de capteur |              | Obturateur roulant                     |  |
| Résolution      |              |                                        |  |
| Caméra          | 3            |                                        |  |
|                 | Image fixe   | 0,92 mégapixel                         |  |
| Vidéo           |              | 1 280 x 720 (RVB) à 30 ips             |  |
| Caméra          | a infrarouge |                                        |  |
|                 | Image fixe   | 0,92 mégapixel                         |  |
|                 | Vidéo        | 340 x 340 à 30 ips                     |  |
| Angle de vue    | en diagonale |                                        |  |

### Tableau 13. Caractéristiques de la caméra (suite)

| Description |                   | Valeurs   |
|-------------|-------------------|-----------|
|             | Caméra            | 78 degrés |
|             | Caméra infrarouge | 80°       |

### Pavé tactile

### Tableau 14. Caractéristiques du pavé tactile

| Description  |             | Valeurs              |
|--------------|-------------|----------------------|
| Résolution : |             |                      |
|              | Horizontale | 1219                 |
|              | Verticale   | 919                  |
| Dimensions : |             |                      |
|              | Horizontale | 105 mm (4,13 pouces) |
|              | Verticale   | 80 mm (3,15 pouces)  |

### Gestes du pavé tactile

Pour plus d'informations sur les gestes pris en charge par le pavé tactile pour Windows 10, voir l'article de la base de connaissances de Microsoft 4027871 à l'adresse support.microsoft.com.

### Adaptateur d'alimentation

### Tableau 15. Caractéristiques de l'adaptateur d'alimentation

| Description                    |                   | Valeurs                               |  |
|--------------------------------|-------------------|---------------------------------------|--|
| Туре                           |                   | 130 W                                 |  |
| Diamètre (connecteur)          |                   | 4,5 mm x 2,9 mm                       |  |
| Tension d'entrée               |                   | 100 VCA à 240 VCA                     |  |
| Fréquence d'entrée             |                   | 50 Hz à 60 Hz                         |  |
| Courant d'entrée (maximal)     |                   | 1,80 A                                |  |
| Courant de sortie (en continu) |                   | 6,67 A                                |  |
| Tension de sortie nominale     |                   | 19,50 VCC                             |  |
| Plage de températures :        |                   |                                       |  |
|                                | En fonctionnement | 0 °C à 40 °C (32 °F à 104 °F)         |  |
|                                | Stockage          | de -40°C à 70 °C (de -40 °F à 158 °F) |  |

## Batterie

### Tableau 16. Caractéristiques de la batterie

| Description                    |                   | Valeurs                                                                                                    |                                                                                                    |  |
|--------------------------------|-------------------|----------------------------------------------------------------------------------------------------|----------------------------------------------------------------------------------------------------|--|
| Туре                           |                   | Lithium-ion à 3 cellules (56 WHr)                                                                                                    | Lithium-ion à 6 cellules (97 WHr)                                                                                                    |  |
| Tension                        |                   | 11,40 VCC                                                                                                    | 11,40 VCC                                                                                                    |  |
| Poids (max                     | imal)             | 0,24 kg (0,53 lb)                                                                                                    | 0,34 kg (0,75 lb)                                                                                                    |  |
| Dimensions                     | :                 |                                                                                                    |                                                                                                    |  |
|                                | Hauteur           | 71,80 mm (2,83 pouces)                                                                                                    | 71,80 mm (2,83 pouces)                                                                                                    |  |
|                                | Largeur           | 223,20 mm (8,79 pouces)                                                                                                    | 330,50 mm (13,01 pouces)                                                                                                    |  |
|                                | Profondeur        | 7,20 mm (0,28 pouces)                                                                                                    | 7,20 mm (0,28 pouces)                                                                                                    |  |
| Plage de te                    | mpératures :      |                                                                                                    |                                                                                                    |  |
|                                | En fonctionnement | de 0°C à 35°C (de 32°F à 95°F)                                                                                                    | de 0°C à 35°C (de 32°F à 95°F)                                                                                                    |  |
|                                | Stockage          | de -40°C à 65°C (de -40 °F à 149°F)                                                                                                    | de -40°C à 65°C (de -40 °F à 149°F)                                                                                                    |  |
| Autonomie                      |                   | Variable selon les conditions de<br>fonctionnement et peut être<br>considérablement réduite en cas d'utilisation<br>intensive.                                                                                                    | Variable selon les conditions de<br>fonctionnement et peut être<br>considérablement réduite en cas<br>d'utilisation intensive.                                                                                                    |  |
| Temps de charge (approximatif) |                   | 4 heures (quand l'ordinateur est éteint)<br>(i) REMARQUE : Contrôlez le temps de<br>chargement, la durée, les heures de<br>début et de fin, et ainsi de suite, à<br>l'aide de l'application<br>Dell Power Manager. Pour plus<br>d'informations sur<br>Dell Power Manager, consultez la<br>section <i>Mon Dell et moi</i> à l'adresse<br>www.dell.com/ | 4 heures (quand l'ordinateur est éteint)<br>(i) REMARQUE : Contrôlez le temps<br>de chargement, la durée, les heures<br>de début et de fin, et ainsi de suite,<br>à l'aide de l'application<br>Dell Power Manager. Pour plus<br>d'informations sur<br>Dell Power Manager, consultez la<br>section Mon Dell et moi à l'adresse<br>www.dell.com/ |  |
| Durée de vie (approximative)   |                   | 300 cycles de décharge/charge                                                                                                    | 300 cycles de décharge/charge                                                                                                    |  |
| Pile bouton                    |                   | ML1220                                                                                                    | ML1220                                                                                                    |  |
| Autonomie                      |                   | Variable selon les conditions de<br>fonctionnement et peut être<br>considérablement réduite en cas d'utilisation<br>intensive.                                                                                                    | Variable selon les conditions de<br>fonctionnement et peut être<br>considérablement réduite en cas<br>d'utilisation intensive.                                                                                                    |  |

## Affichage

### Tableau 17. Caractéristiques de l'écran

| Description         | Valeurs                          |                                              |                                              |
|---------------------|----------------------------------|----------------------------------------------|----------------------------------------------|
| Туре                | Écran tactile UHD de 15,6 pouces | Écran non tactile WLED FHD de<br>15,6 pouces | Écran non tactile UHD OLED de<br>15,6 pouces |
| Technologie d'écran | IPS                              | IPS                                          | OLED                                         |

### Tableau 17. Caractéristiques de l'écran (suite)

| Description                |                      | Valeurs                              |                                      |                                      |  |
|----------------------------|----------------------|--------------------------------------|--------------------------------------|--------------------------------------|--|
| Luminance (standard)       |                      | 500 cd/m²                            | 500 cd/m²                            | 400 cd/m <sup>2</sup>                |  |
| Dimension                  | s (zone active) :    |                                      |                                      |                                      |  |
|                            | Hauteur              | 193,62 mm (7,62")                    | 193,59 mm (7,62 pouces)              | 193,62 mm (7,62")                    |  |
|                            | Largeur              | 344,21 mm (13,55 pouces)             | 344,16 mm (13,55 pouces)             | 344,22 mm (13,55 pouces)             |  |
|                            | Diagonale            | 394,9 mm (15,55 pouces)              | 394,9 mm (15,55 pouces)              | 394,9 mm (15,55 pouces)              |  |
| Résolution                 | native               | 3 840 x 2 160                        | 1 920 x 1 080                        | 3 840 x 2 160                        |  |
| Mégapixel                  | 3                    | 8,29                                 | 2,07                                 | 8,29                                 |  |
| Gamme de couleurs          |                      | ADOBE RVB 100 %                      | NTSC 72 %                            | DCI P3 100 %                         |  |
| Pixels par pouce (PPP)     |                      | 282,42                               | 141,21                               | 282                                  |  |
| Rapport de contraste (min) |                      | 1500:1 (standard)                    | 1500:1 (standard)                    | 100000:1 (standard)                  |  |
| Temps de                   | réponse (max)        | 35 ms                                | 35 ms                                | 1 ms                                 |  |
| Taux de rafraîchissement   |                      | 60 Hz                                | 60 Hz                                | 60 Hz                                |  |
| Angle de vue horizontal    |                      | 89/89 (standard), 80/80<br>(minimum) | 89/89 (standard), 80/80<br>(minimum) | 88/88 (standard), 80/80<br>(minimum) |  |
| Angle de vue vertical      |                      | 89/89 (standard), 80/80<br>(minimum) | 89/89 (standard), 80/80<br>(minimum) | 88/88 (standard), 80/80<br>(minimum) |  |
| Pas de pixel               |                      | 0,09 mm                              | 0,18 mm                              | 0,09 mm                              |  |
| Consomma<br>(maximale)     | ation d'énergie<br>) | 10,41 W                              | 4,30 W                               | 14,80 W                              |  |
| Finition an<br>brillante   | tireflet et finition | Antireflet                           | Antireflet                           | Antireflet                           |  |
| Options tactiles           |                      | Oui                                  | Non                                  | Non                                  |  |

### Lecteur d'empreintes digitales (en option)

### Tableau 18. Caractéristiques du lecteur d'empreintes digitales

| Description                 | Valeurs         |
|-----------------------------|-----------------|
| Technologie de capteur      | Mode tactile    |
| Résolution du capteur       | 500 ррр         |
| Zone du capteur             | 5,5 mm x 4,5 mm |
| Taille en pixels du capteur | 108 x 88        |

## Vidéo

### Tableau 19. Caractéristiques de la carte graphique séparée

| Carte graphique discrète |                                     |                   |                 |
|--------------------------|-------------------------------------|-------------------|-----------------|
| Contrôleur               | Prise en charge d'affichage externe | Taille de mémoire | Type de mémoire |
| NVIDIA GeForce GTX 1650  | Un port HDMI 2.0b                   | 4 Go              | GDDR5           |

### Tableau 20. Caractéristiques de la carte graphique intégrée

| Carte graphique intégrée |                                     |                          |                                         |
|--------------------------|-------------------------------------|--------------------------|-----------------------------------------|
| Contrôleur               | Prise en charge d'affichage externe | Taille de mémoire        | Processeur                              |
| Intel UHD 630            | Un port HDMI 2.0b                   | Mémoire système partagée | Intel Core i5/i7/i9 de<br>9e génération |

## Environnement de l'ordinateur

Niveau de contaminants atmosphériques : G1 selon la norme ISA-S71.04-1985

### Tableau 21. Environnement de l'ordinateur

| Description                  | En fonctionnement                               | Stockage                                               |
|------------------------------|-------------------------------------------------|--------------------------------------------------------|
| Plage de températures        | de 0°C à 35°C (de 32°F à 95°F)                  | de -40°C à 65°C (de -40 °F à 149°F)                    |
| Humidité relative (maximale) | 10 à 90 % (sans condensation)                   | De 0 % à 95 % (sans condensation)                      |
| Vibrations (maximales)*      | 0,66 Grms                                       | 1,3 GRMS                                               |
| Choc (maximal)               | 110 G†                                          | 160 G†                                                 |
| Altitude (maximale)          | -15,2 m à 3 048 m (-50 pieds à<br>10 000 pieds) | de -15,2 m à 10 668 m (de -50 pieds à<br>35 000 pieds) |

\* Mesurées à l'aide d'un spectre de vibrations aléatoire simulant l'environnement utilisateur.

† Mesurées en utilisant une impulsion semi-sinusoïdale de 2 ms lorsque le disque dur est en cours d'utilisation.

## **Raccourcis clavier**

### i REMARQUE : Les caractères du clavier peuvent varier en fonction de la configuration de langue du clavier. Les touches utilisées pour les raccourcis restent les mêmes dans toutes les configurations de langue.

Certaines touches de votre clavier comportent deux symboles. Ces touches peuvent être utilisées pour taper des caractères spéciaux ou pour exécuter des fonctions secondaires. Le symbole figurant sur la partie inférieure de la touche fait référence au caractère qui est tapé hors lorsque la touche est enfoncée. Si vous appuyez sur la touche Maj et que vous la maintenez enfoncée, c'est le symbole figurant en haut de la touche qui est saisi. Par exemple, si vous appuyez sur **2**, **2** est saisi ; si vous appuyez sur **Maj + 2**, @ est saisi.

Les touches F1-F12 de la rangée du haut du clavier sont des touches de fonction pour le contrôle multimédia, comme indiqué par l'icône au bas de la touche. Appuyez sur la touche de fonction pour appeler la tâche représentée par l'icône. Par exemple, lorsque vous appuyez sur F1, cela désactive l'audio (reportez-vous au tableau ci-dessous).

Cependant, si les touches de fonction F1-F12 sont nécessaires pour des applications logicielles spécifiques, vous pouvez désactiver la fonctionnalité multimédia en appuyant sur **Fn** + **Échap**. Vous pouvez ensuite appeler le contrôle multimédia en appuyant sur **Fn** et la touche de fonction respective. Par exemple, vous pouvez désactiver l'audio en appuyant sur **Fn** + **F1**.

i REMARQUE : Vous pouvez également définir le comportement principal des touches de fonction (F1-F12) en modifiant l'option Function Key Behavior (Comportement des touches de fonction) dans le programme de configuration du BIOS.

| Touche de fonction | Touche redéfinie (pour le contrôle<br>multimédia) | Behavior (Comportement des touches de fonction) |
|--------------------|---------------------------------------------------|-------------------------------------------------|
| F1<br>◀×           | Fn + F1 ₄×                                        | Couper l'audio                                  |
| F2                 | F2<br>₽                                           | Diminuer le volume                              |
| F3 ◀≫              | F3 ♥                                              | Augmenter le volume                             |
| F4 ₩               | Fn + F4 °                                         | Lire le morceau ou le chapitre précédent        |
| F5 ►               | F5 ►II                                            | Lire/mettre en pause                            |
| F6                 | F6<br>+                                           | Lire le morceau ou le chapitre suivant          |
| F8 C               | Fn + F8                                           | Basculer vers un écran externe                  |

#### Tableau 22. Liste des raccourcis clavier

### Tableau 22. Liste des raccourcis clavier (suite)

| Touche de fonction | Touche redéfinie (pour le contrôle<br>multimédia) | Behavior (Comportement des touches de fonction)                |
|--------------------|---------------------------------------------------|----------------------------------------------------------------|
| ج<br>م             | Fn + F9                                           | Rechercher                                                     |
| F10                | Fn + F10                                          | Activer/désactiver le rétroéclairage du<br>clavier (en option) |
| F11                | Fn + F11                                          | Diminuer la luminosité                                         |
| F12                | Fn + F12                                          | Augmenter la luminosité                                        |

La touche **Fn** est également utilisée avec certaines touches du clavier pour appeler d'autres fonctions secondaires.

### Tableau 23. Liste des raccourcis clavier

| Touche de fonction | Behavior (Comportement des touches de fonction)                                                                         |
|--------------------|----------------------------------------------------------------------------------------------------|
| Fn + B             | Pause/Arrêt                                                                                                    |
| Fn + S             | Verrouiller/Déverrouiller le défilement                                                                                 |
| Fn +               | Faire basculer le voyant d'état de la batterie et de l'alimentation en<br>voyant d'activité du disque dur et vice versa |
| Fn +               | Demande système                                                                                                    |
| Fn + E             | Ouvrir le menu de l'application                                                                                         |
| Fn + Esc           | Verrouiller/déverrouiller la touche Fn                                                                                  |
| Fn + ↑PgUp         | Haut/Page haut                                                                                                    |

### Tableau 23. Liste des raccourcis clavier (suite)

| Touche de fonction | Behavior (Comportement des touches de fonction) |  |
|--------------------|-------------------------------------------------|--|
| Fn + ₽gDn          | Bas/Page bas                                    |  |

## Obtenir de l'aide et contacter Dell

### **Ressources d'aide en libre-service**

Vous pouvez obtenir des informations et de l'aide sur les produits et services Dell en utilisant ces ressources en libre-service :

#### Tableau 24. Ressources d'aide en libre-service

| Ressources d'aide en libre-service                                                                                                    | Emplacement de la ressource                                                                                                    |  |
|----------------------------------------------------------------------------------------------------|----------------------------------------------------------------------------------------------------|--|
| Informations sur les produits et services Dell                                                                                                    | www.dell.com                                                                                                    |  |
| Application My Dell                                                                                                    | Deell                                                                                                    |  |
| Conseils                                                                                                    | *                                                                                                    |  |
| Contactez le support                                                                                                    | Dans la recherche Windows, saisissez Contact Support, puis appuyez sur Entrée.                                                                                                    |  |
| Aide en ligne concernant le système d'exploitation                                                                                                    | www.dell.com/support/windows                                                                                                    |  |
| Informations de dépannage, manuels utilisateur, instructions sur<br>l'installation, caractéristiques des produits, blogs d'aide technique,<br>pilotes, mises à jour logicielles, etc.                                                                                                    | www.dell.com/support                                                                                                    |  |
| Articles de la base de connaissances Dell pour traiter différents<br>problèmes liés à l'ordinateur.                                                                                                    | <ol> <li>Rendez-vous sur www.dell.com/support.</li> <li>Dans la barre de menus située en haut de la page Support,<br/>sélectionnez Support &gt; Base de connaissances.</li> <li>Dans le champ Recherche de la page Base de connaissances,<br/>entrez le mot-clé, le sujet ou le numéro de modèle, puis cliquez<br/>ou appuyez sur l'icône de recherche pour afficher les articles<br/>associés.</li> </ol>                                                                |  |
| <ul> <li>Trouvez et découvrez les informations suivantes à propos de votre produit :</li> <li>Caractéristiques du produit</li> <li>Système d'exploitation</li> <li>Configuration et utilisation de votre produit</li> <li>Sauvegarde des données</li> <li>Dépannage et diagnostics</li> <li>Restauration du système et des paramètres d'usine</li> <li>Informations sur le BIOS</li> </ul> | <ul> <li>Voir <i>Mon Dell et moi</i> sur le site www.dell.com/support/manuals.</li> <li>Pour localiser la section <i>Mon Dell et moi</i> relative à votre produit, identifiez votre produit en utilisant l'un des moyens suivants :</li> <li>Sélectionnez Identifier mon produit.</li> <li>Sélectionnez votre appareil dans le menu déroulant sous Afficher les produits.</li> <li>Saisissez le Numéro de série ou l'ID de produit dans la barre de recherche.</li> </ul> |  |

## **Contacter Dell**

Pour contacter Dell pour des questions commerciales, de support technique ou de service client, consultez le site www.dell.com/ contactdell.

indisponibles dans votre pays ou région.

i REMARQUE : Si vous ne disposez pas d'une connexion Internet, les informations de contact figurent sur la preuve d'achat, le bordereau d'expédition, la facture ou le catalogue des produits Dell.